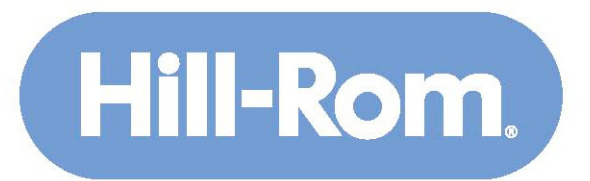

Enhancing Outcomes for Patients and Their Caregivers.

# HealthStream Learning Center HospitalDirect - Quick Guide

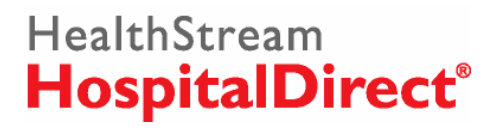

April 2008

# **Table of Contents**

### 1. Student Overview

- 1.1: Logging into the HealthStream Learning Center
- 1.2: Accessing HospitalDirect Courses
- 1.3: Additional Information

### 2. Administrator Overview

- 2.1: Logging into the HealthStream Learning Center
- 2.2: Running a Course Completion Report
- 2.3: Adding Students
- 2.4: Resetting Student Passwords

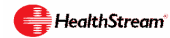

## 1. Student Overview

#### 1.1 Logging into the Next Generation HealthStream Learning Center -

Go to <u>www.hill-rom.com</u> and click on "Quick Links" on the right side of the Hill-Rom home page. Then select "Hill-Rom eLearning". This will take you to the Healthstream access point.

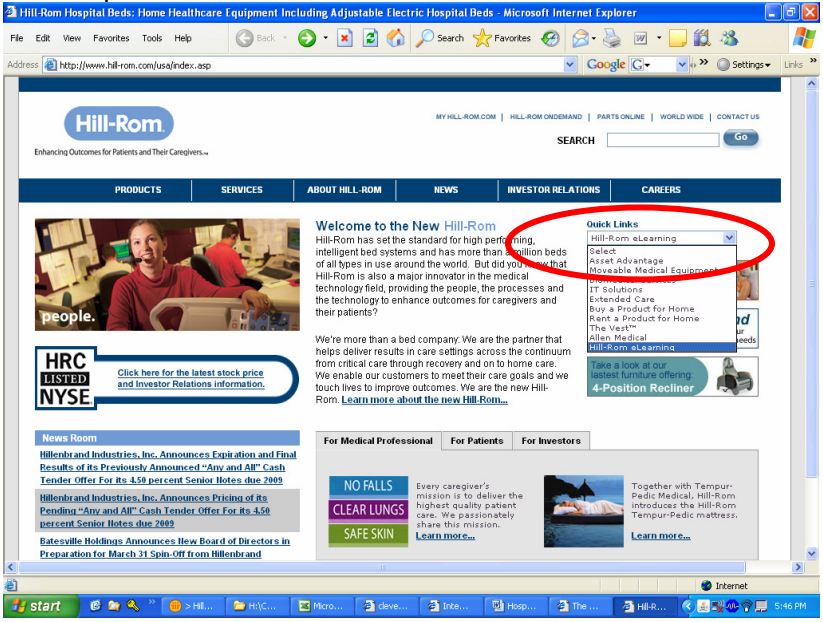

Through the HealthStream AccessPoint, students can conveniently locate their facility specific login for the HealthStream Learning Center. Students simply select their state and corresponding facility from the appropriate drop down menus.

| ItalDirect                       |                                                                                                    |                                                                                                    |
|----------------------------------|----------------------------------------------------------------------------------------------------|----------------------------------------------------------------------------------------------------|
| Stream                           |                                                                                                    | Getting Started                                                                                                    |
|                                  |                                                                                                    | Getting started is easy!                                                                                                    |
| Choose Your Facilit              | ¥                                                                                                    | Step 1 lets you tell us from which facility<br>you are signing in. If you have already<br>registered at                       |
| * Countr                         | y: United States                                                                                                    | http://learn.healthstream.com/hd, please<br>find your facility from the list to the left and                                  |
| * State/Province                 | e: Connecticut                                                                                                    | click NEXT.                                                                                                    |
| * Select Facilit                 | ✓ My facility not found or not with a facility.<br>American Red Cross Blood Services<br>Aplicare. Inc.:<br>Bradley Memorial Hospital & Health Center<br>Briddepoort Hospital | If this is your first time visiting this site,<br>please select your facility from the list and<br>register on the next page. |
|                                  | Bridgeport Surgical Center of HealthSouth<br>Bristol Hospital<br>Cedarcrest Hospital<br>CENTRAL CT DIALYSIS CENTER                                                           | Getting Help is just as easy.<br>Contact us if you have:                                                                      |
|                                  | Centre for Plastic Surgery  View Facility Info Clear Selection                                                                                                    | <ul> <li>Technical Problems</li> <li>User ID or Password Problems</li> </ul>                                                  |
|                                  | If you do not find your facility in the list above, please enter your facility name below.                                                                                   | HealthStream Customer Service                                                                                                 |
| Facility (only if ne found above | ):<br>Next                                                                                                    | HealthStream*                                                                                                    |
|                                  |                                                                                                    |                                                                                                    |

HealthStream Customer Service customer.service@healthstream.com 800-521-0574

📥 HealthStream

Students will be redirected to their facility specific login screen where they can login using a previously created account. First time users can also self-enroll in the system by clicking on the "First Time Students" link.

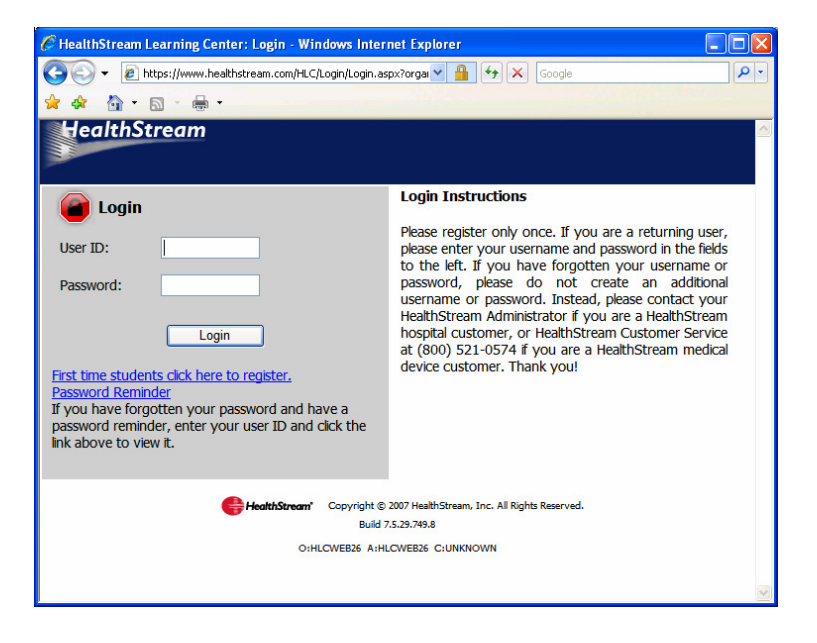

**1.2 Accessing HospitalDirect Courses** – Once logged in, click on the HospitalDirect tab.

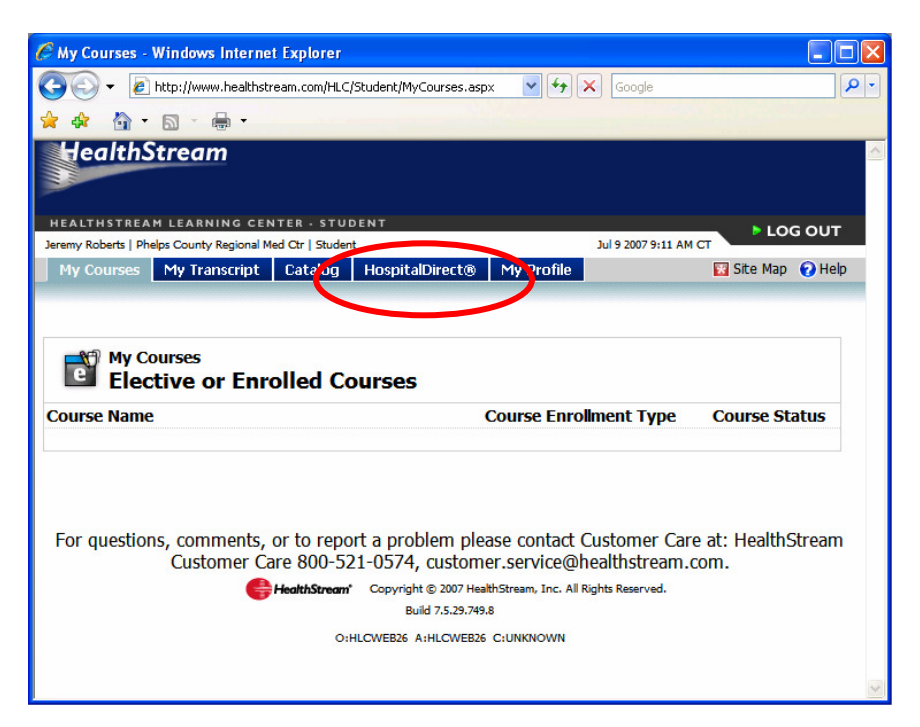

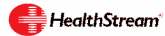

By clicking on the HospitalDirect tab, users will have access to two primary types of training. Courseware on the effective use of medical devices (Devices) and numerous complimentary online continuing education courses. (Online CE). Click on the category of courses you would like to view and then browse for specific courses by manufacturer, specialty, or alphabetically. Once you have located your course, select the title to access the course.

| C HospitalDirect - Windows Internet Explorer                                                                                                   |                                                     |                    |
|----------------------------------------------------------------------------------------------------|-----------------------------------------------------|--------------------|
| C C F Ittp://www.healthstream.com/HLC/Student/HDSearch.aspx                                                                                    | 🗸 🛃 🖌 Google                                        | ٩.                 |
| 🚖 🕸 🐴 • 🖾 - 🖶 •                                                                                                    |                                                     |                    |
| HealthStream                                                                                                    |                                                     | ^                  |
| HEALTHSTREAM LEARNING CENTER - STUDENT                                                                                                    |                                                     | ► LOG OUT          |
| My Courses My Transcript Catalog HospitalDirect® My Profile                                                                                    | 107 9 2007 9 111                                    | Site Map 🕜 Help    |
|                                                                                                    |                                                     |                    |
| HospitalDirect®<br>Browse Devices                                                                                                    | Online CE                                           | Eive & Print CE    |
| Browse by: <u>My Devices</u>   <u>Alphabetical</u>  <br>Alphabetical Search<br># A B C D E F G H I J K L M N O P Q R S T U Y W X Y Z Other ALL | <u>Manufacturers   Specialty</u>                    |                    |
| Search Results                                                                                                    |                                                     | 1 Record(s)        |
| Davies                                                                                                    | Manufacturer Comn                                   | non Name           |
| Nhon Kohden: Monitoring Cinical Applications                                                                                                   | Nihon Kohden                                        |                    |
| For questions, comments, or to report a problem please contact Custo<br>customer.service@healt                                                 | omer Care at: HealthStream Customer<br>hstream.com. | Care 800-521-0574, |
| FealthStream' Copyright © 2007 Healt<br>Build 75.29.749.6                                                                                      | hStream, Inc. All Rights Reserved.                  | ~                  |

Within the course overview section, select the Online Course.

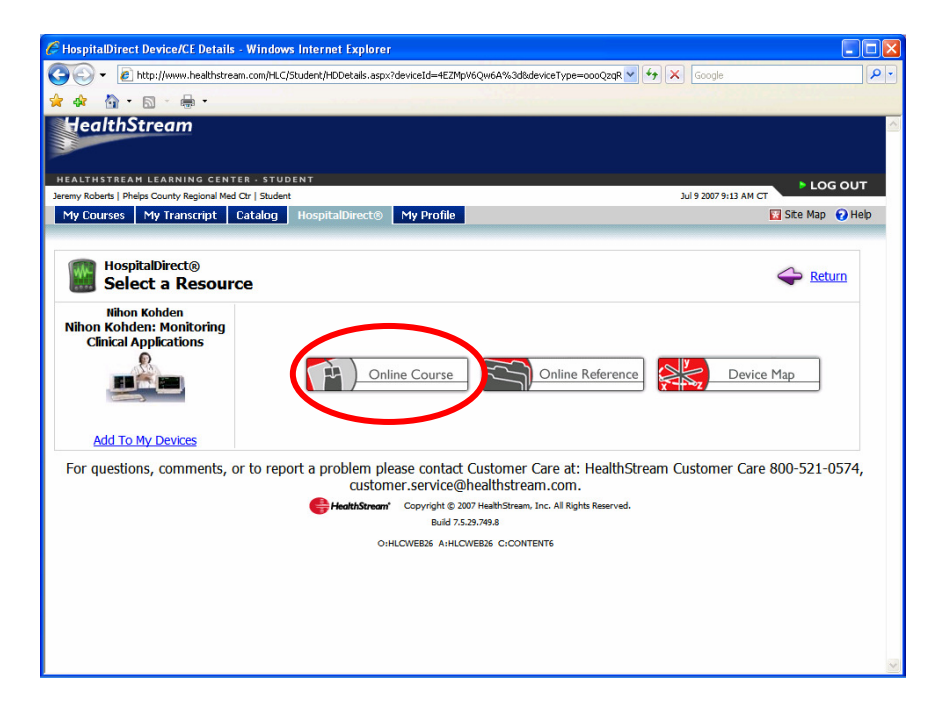

Once on the Course Details page, you can review the course overview and details about the course. To launch the course, select the first learning activity within the course.

\*\*Courses may have multiple learning activities, including lessons, tests, and evaluations.

| Courses My                                                                 | Transcript Catalog                                                                                     | HospitalDirect®                                                                | My Profile                                                           |                                                         | 😨 Site I                                                             | Иар 👩 Ни           |
|----------------------------------------------------------------------------|----------------------------------------------------------------------------------------------------|--------------------------------------------------------------------------------|----------------------------------------------------------------------|---------------------------------------------------------|----------------------------------------------------------------------|--------------------|
| Course De                                                                  | etaiks<br>alDirect: Monito                                                                             | ring Clinica                                                                   | Applications                                                         | Course Overvie                                          | ew 😹 Un-enroll 今 Exit.                                               | Course             |
| Course Learn                                                               | ina Activities                                                                                         |                                                                                |                                                                      |                                                         | -                                                                    |                    |
| ou are enrolled i<br>rior to beginning                                     | in this course. Click the "<br>g the learning activities b                                             | Course Overview"<br>How. (For CE Crea                                          | link above to review the cours<br>lit Information, scroll down.)     | e description, learning ob                              | ojectives, and all available CE cre                                  | edit               |
| earning Activit                                                            | ty.                                                                                                    |                                                                                | Status                                                               | Score                                                   | Last Accessed                                                        |                    |
| Monitoring Cl                                                              | inical Applications*                                                                                   | >                                                                              | Not Yet Started                                                      |                                                         |                                                                      |                    |
| 2 Evaluation*                                                              |                                                                                                    |                                                                                | Not Yet Started                                                      |                                                         |                                                                      |                    |
| Continuing E<br>he list below sho<br>n the Course Ov<br>elow (if available | ducation Credit In<br>ows the CE credit for whi<br>verview screen for which<br>) or by contacting your | f <b>ormation</b><br>ch you qualify, ba<br>you qualify, upda<br>administrator. | sed upon your professional lice<br>te your professional license info | nse information in the sy<br>ormation by clicking the ' | stem. If there is another credit<br>Maintain Disciplines and License | listed<br>s'' link |
| Credit Name                                                                | Units                                                                                                  | License #                                                                      | Credit Expires On                                                    |                                                         |                                                                      |                    |
|                                                                            | 1.50 Category A                                                                                        |                                                                                | 1/4/2008                                                             | Maintain D                                              | iscipline and License Informatio                                     | 0                  |

#### **1.3: Additional Information**

- My Courses this tab will show all courses currently in progress but not yet completed.
- My Transcript this tab will show all courses that have been successfully completed. <u>However, please note there is a date range drop-down menu that</u> may need to be changed to see all courses for a certain period.
- My Profile this tab is where students can make changes to their name, address, password, license information, etc.

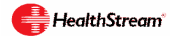

## 2. Administrator Overview

**1.2 2.1 Logging into the Next Generation HealthStream Learning Center** –Go to <u>www.hill-rom.com</u> and click on the "Quick Links" on the right side of the Hill-Rom home page. Then select Hill-Rom eLearning. This will take you to the Healthstream access point.

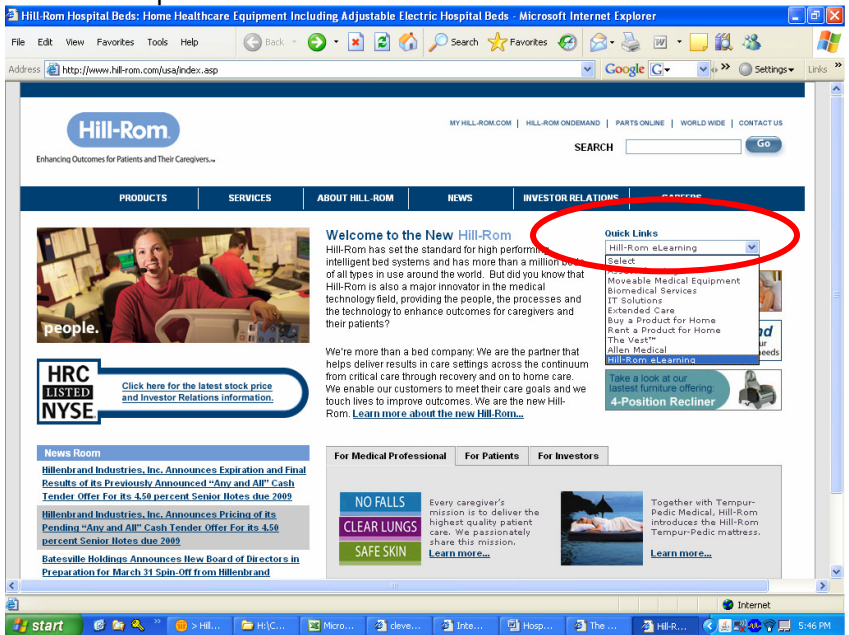

Through the HealthStream AccessPoint, administrators can conveniently locate their facility specific login for the HealthStream Learning Center. Administrators simply select their state and corresponding facility from the appropriate drop down menus.

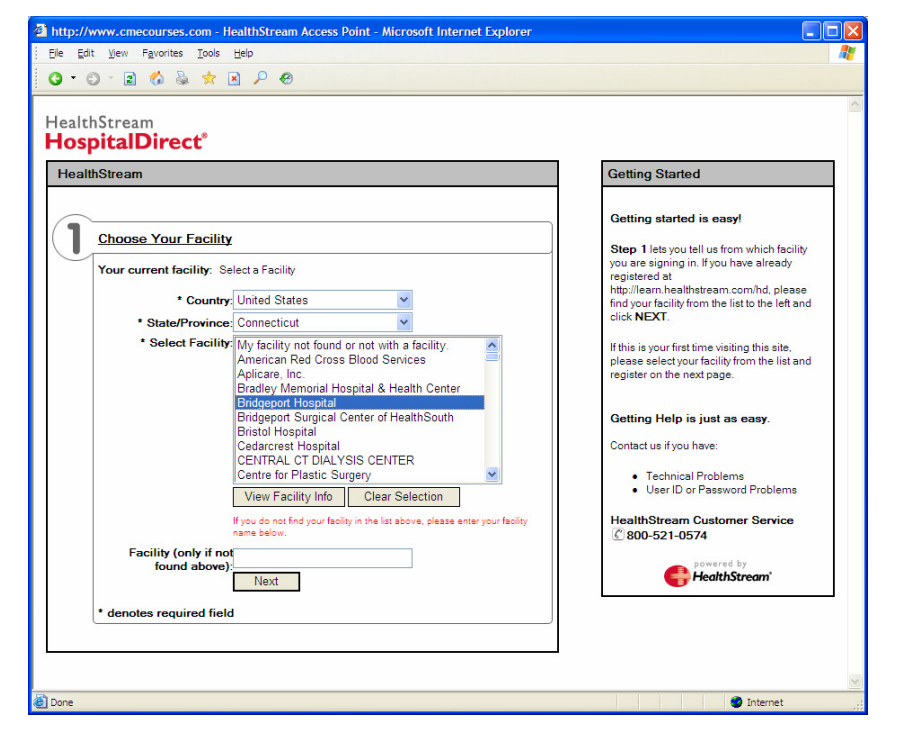

HealthStream Customer Service customer.service@healthstream.com 800-521-0574

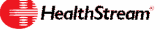

Administrators will be redirected to their facility specific login screen where they can login using the username and password created by Healthstream. This will be your first initial plus last name for both.

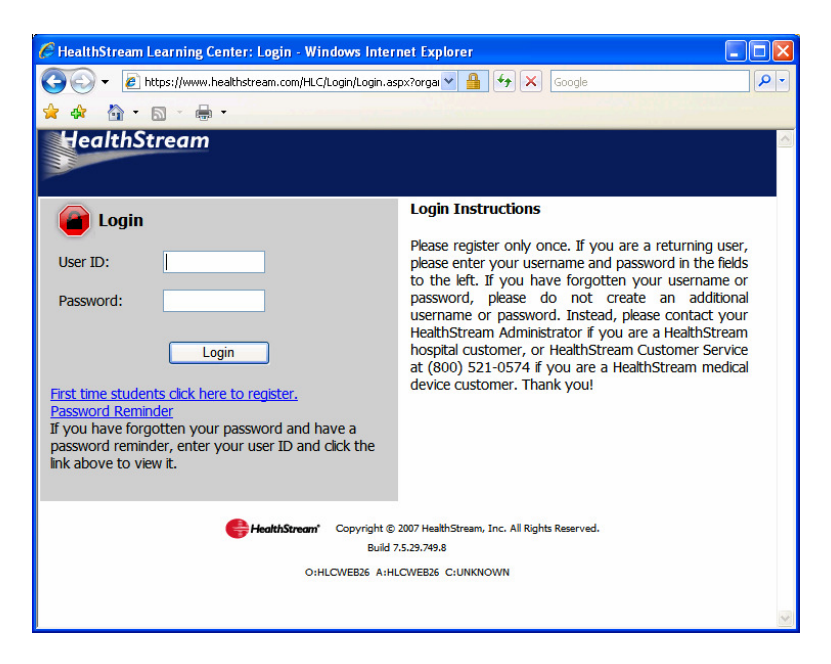

Users with both administrator and student privileges will be asked which profile type they would like to sign in under.

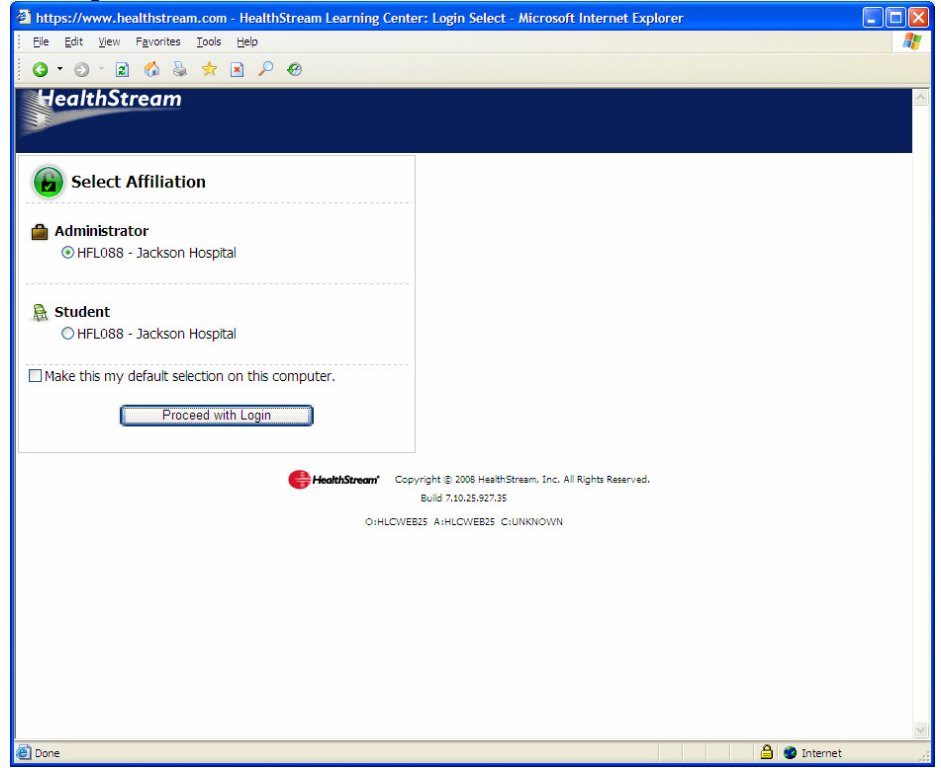

HealthStream Customer Service customer.service@healthstream.com 800-521-0574 Upon logging in, you will be delivered to the Site Map. Click on the "Site Map" button from anywhere inside the HLC to return to this screen.

| CSite Map - Windows Internet           | t Explorer                     |                                       |                        |
|----------------------------------------|--------------------------------|---------------------------------------|------------------------|
| 🕥 🗸 🙋 http://www.health                | nstream.com/HLC/Admin/SiteMap. | aspx 🖌 🖌 🗙                            | Google                 |
| <u>File Edit View Favorites To</u>     | ools <u>H</u> elp              |                                       |                        |
| 👷 🏘 🐴 • 🗟 · 🖨 •                        |                                |                                       |                        |
| HEALTHSTREAM LEARNING C                | ENTER · ADMINISTRATOR          |                                       |                        |
| HD Test HD Test   Phelps County Region | al Med Ctr   Administrator     | c c c c c c c c c c c c c c c c c c c | ul 9 2007 8:45 AM CT   |
| People Courses Educa                   | tion Reports Tools             | Services My Profile                   | Site Map Help          |
|                                        |                                |                                       |                        |
| People<br>Student Management           | Reports<br>Request Manager     | Tools                                 | HealthStream           |
| Add a Student                          | Manage Requests                | Institution Management                | Knowledge              |
| Manage Students                        |                                | Add a Department                      | Center                 |
|                                        | Reports                        | Manage Departments                    | click here             |
| Administrator Management               | Course Listing                 | Services                              |                        |
| Manage Administrators                  | Group Transcript               | HospitalDirect®                       | COURSEWARE             |
|                                        |                                | Course Library                        | he FEMA 300            |
|                                        |                                | About Us                              | Must Dy St.            |
|                                        |                                | Search Online Help                    | Comp                   |
|                                        |                                | User Guides                           |                        |
|                                        |                                | My Drofile                            | Emergency              |
|                                        |                                | Manage Account Information            | Preparedness           |
|                                        |                                | Manage System Preferences             | 2 Disectory            |
|                                        |                                | Check System Requirements             | & Disaster             |
|                                        |                                |                                       | eenoquee               |
|                                        |                                |                                       | NIMS TRAINING          |
|                                        |                                |                                       | click here for details |

**2.2: Running a Course Completion Report** – The Course Completion Report will allow you to track student progress and completion of courses. To run this report, click on the Reports tab and then the Course Completion link. (This report replaces the Progress Report in the Classic HLC.)

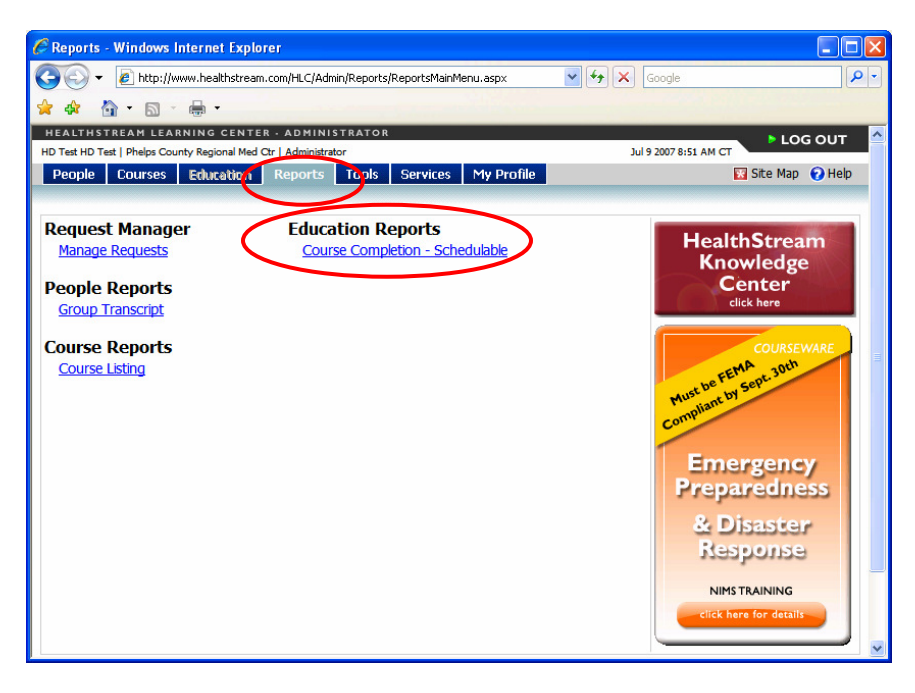

On the report details page, you will enter in the variables for your report including

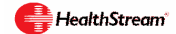

students and date ranges you wish to include in your report. To select the specific course(s) to include, you will click on the "Search for Courses" link.

| C Report : Course Completio | n - Schedulable - Windows Internet Explore                                                                                                    | r                                           |                 |
|-----------------------------|----------------------------------------------------------------------------------------------------|---------------------------------------------|-----------------|
| 😋 💽 👻 🙋 http://www.hea      | lthstream.com/HLC/Common/Report/reportconfigure.as                                                                                                    | ipx?r=CourseC 💙 🗲 🔀 Google                  | P -             |
| 🚖 🏘 🦓 • 📾 • 🖶 •             |                                                                                                    |                                             |                 |
| HEALTHSTREAM LEARNING       |                                                                                                    | 1-18 2007 9-52 AM CT                        | log out 🛛 🤷     |
| People Courses Educ         | ation Reports Tools Services My                                                                                                    | Profile Site I                              | Map 👩 Help      |
|                             |                                                                                                    |                                             |                 |
| Report                      |                                                                                                    | ~                                           |                 |
| Course Com                  | pletion - Schedulable                                                                                                    |                                             | <u>r Report</u> |
|                             |                                                                                                    |                                             | III.            |
| Search Students By:         | Observe Content Content Con |                                             |                 |
| Sort By:                    | Department, Student, Course 🛩                                                                                                    |                                             |                 |
| Students to Include:        | Show Only Students With Completions                                                                                                    | O Show All Students Who Meet Selection Crit | ieria           |
| Date Range:                 | <ul> <li>Current Year</li> </ul>                                                                                                    |                                             |                 |
| OR:                         | O From:                                                                                                    | Through:                                    |                 |
|                             |                                                                                                    |                                             |                 |
|                             |                                                                                                    |                                             |                 |
| Courses                     |                                                                                                    | Search fi                                   | or Courses      |
|                             |                                                                                                    | L                                           | JOCICETAI       |
|                             |                                                                                                    |                                             |                 |
|                             |                                                                                                    |                                             |                 |
|                             |                                                                                                    |                                             |                 |
|                             |                                                                                                    |                                             | ~               |

Enter your course title in the Search box and select from the displayed results.

| 🖉 Select a Course(s) to Report On - Windows Internet Explorer                                                |                   |
|----------------------------------------------------------------------------------------------------|-------------------|
| 🚱 🕞 👻 http://www.healthstream.com/HLC/Common/Course/CourseSelector.aspx?csticket=b4527ef1-2e23- 🛛 🕁 🗙 Google | P -               |
| 👷 💠 🏠 • 🗟 - 🖨 •                                                                                              |                   |
| HEALTHSTREAM LEARNING CENTER · ADMINISTRATOR                                                                 |                   |
| HD Test HD Test   Phelps County Regional Med Ctr   Administrator Jul 9 2007 8:5                              | 3 AM CT           |
| People Courses Education Reports Tools Services My Profile                                                   | 🔣 Site Map 🕜 Help |
|                                                                                                    |                   |
| P Course Selector<br>Browse for a Course                                                                     | Return to Report  |
| Alphabetical   Category                                                                                      |                   |
| Monitoring Clinical Applications Search                                                                      |                   |
| Search Results                                                                                               | 2 Record(s)       |
| Course Name                                                                                                  |                   |
| High Definition Imaging in the OR (Congress)                                                                 | 791 😭             |
| HospitalDirect: Monitoring Clinical Applications                                                             | 791 😭             |
| Legend:<br>🕼 Online 🧭 Test 🏫 Evaluation 🦓 Classroom                                                          |                   |
| Clear All Selected Courses Check All Current Search Res                                                      | sults Select      |

Once you have selected a course, you will be returned to the Report details page and

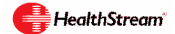

the course will be populated in the courses section of the report builder. At the bottom of the screen, you can select specific departments to include in your report. Additionally you can select the format for your report. Once you have completed input of your report variables you can select "Continue" to run the report or you can "Schedule" the report to run at pre-determined intervals by returning to the top of the Screen and clicking on the "Schedule the Report" option.

| an 🔻 🛛 🌮 🖉 🖉 🖉 🖉 🖉                                                                                                    | his heats to show a start of the start of the start of th |                   |
|----------------------------------------------------------------------------------------------------|----------------------------------------------------------------------------------------------------|-------------------|
|                                                                                                    | althstream.com/HLC/Common/Report/reportconfigure.aspx?r=CourseCompletion&d= 🎽 🛟 🔀 Google                                                                                                    |                   |
| A •      A •      A • | -                                                                                                    |                   |
|                                                                                                    |                                                                                                    |                   |
| Courses                                                                                                    |                                                                                                    | Search for Course |
|                                                                                                    |                                                                                                    | Select A          |
| HospitalDirect: Mo                                                                                                    | nitoring Clinical Applications                                                                                                    | Beeccer           |
|                                                                                                    |                                                                                                    |                   |
|                                                                                                    |                                                                                                    |                   |
|                                                                                                    |                                                                                                    |                   |
|                                                                                                    |                                                                                                    |                   |
|                                                                                                    |                                                                                                    |                   |
|                                                                                                    |                                                                                                    |                   |
| Departments:                                                                                                    |                                                                                                    |                   |
|                                                                                                    |                                                                                                    | All Departmen     |
| I III Z - NUISING ASS                                                                                                    | stant                                                                                                    |                   |
| 012 - Nursing Asse<br>013 - Stepdown                                                                                                    | stant                                                                                                    |                   |
| 012 - Nursing Assi<br>013 - Stepdown<br>023 - PACU                                                                                                    | stant                                                                                                    |                   |
| □ 012 - Nursing Asst<br>□ 013 - Stepdown<br>☑ 023 - PACU<br>☑ 027 - Telemetry                                                                                                    | stant                                                                                                    |                   |
| <ul> <li>□ 012 - Nursing Asst</li> <li>□ 013 - Stepdown</li> <li>☑ 023 - PACU</li> <li>☑ 027 - Telemetry</li> <li>□ 036 - OR</li> </ul>                                                                                                    | stant                                                                                                    |                   |
| 012 - Nursing Assi<br>013 - Stepdown<br>023 - PACU<br>027 - Telemetry<br>036 - OR                                                                                                    | stant                                                                                                    |                   |
| U12 - Nursing Assi<br>013 - Stepdown<br>V023 - PACU<br>027 - Telemetry<br>036 - OR<br>Student Status:                                                                                                    | ⊙ Active Students Only ◯ Inactive Students Only ◯ Both Active and Inactive Students                                                                                                    |                   |
| □ 012 - NUISING ASSE<br>□ 013 - Stepdown<br>♥ 023 - PACU<br>♥ 027 - Telemetry<br>□ 036 - OR<br>Student Status:<br>Format Options:                                                                                                    | © Active Students Only ○ Inactive Students Only ○ Both Active and Inactive Students<br>ⓒ Html ○ (Excel-Compatible)                                                                                                    |                   |
| □ 013 - Nursing Asse<br>□ 013 - Stepdown<br>Ø 023 - PACU<br>Ø 027 - Telemetry<br>□ 036 - OR<br>Student Status:<br>Format Options:                                                                                                    | © Active Students Only ○ Inactive Students Only ○ Both Active and Inactive Students<br>ⓒ Html ○ (Excel-Compatible)                                                                                                    | Continue          |

**2.3: Adding Students** – Click on the "People" tab and then "Add a Student" to add students to the system.

| 🖉 People - Windows Internet Explorer                 |                                                                   |                                                                                                    |
|------------------------------------------------------|-------------------------------------------------------------------|----------------------------------------------------------------------------------------------------|
| 😋 💽 👻 🖻 http://www.healthstream.com                  | /HLC/Admin/People/PeopleMainMenu.asp×                             | Google                                                                                                    |
| 🚖 💠 🙆 • 🗟 · 🖶 •                                      |                                                                   |                                                                                                    |
| HEALTHSTREAM LEARNING CENTER - A                     | ADMINISTRATOR                                                     | LOG OUT                                                                                                    |
| UP Test in Test I Phelps County Regional Med Ctr   / | Administrator                                                     | Jul 9 2007 9:00 AM CT                                                                                                    |
| People Couries Education Re                          | ports Tools Services My Profile                                   | M Site Map V help                                                                                                    |
| Student Management                                   | Administrator Management                                          | abow me                                                                                                    |
| Add a Student                                        | Add an Administrator                                              |                                                                                                    |
| Manage students (S                                   | Manage Administrators                                             | HealthStream<br>Knowledge<br>Center<br>dick here<br>dick here<br>Must be Ford soft Josh<br>Commission of soft Josh<br>Commission of soft Josh<br>Commi |
|                                                      | Gopyright © 2007 HealthStream, Inc. All Rig<br>Build 7.5.29.749.8 | hts Reserved.                                                                                                    |

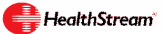

To add a student, simply enter the student's details and select "Save".

| Ċ  | Student: Edit - Windows Internet E | xplorer                      |                               |                    |                   |
|----|------------------------------------|------------------------------|-------------------------------|--------------------|-------------------|
| R  | 🕘 💽 👻 🔊 https://www.healthstream   | .com/HLC/Admin/People/Studer | ntEditor.aspx                 | 🗸 🔒 😽 🗙 Google     | • ٩               |
| 4  | 🖢 🏟 • 📾 • 🖶 •                      |                              |                               |                    |                   |
| Γ, | HEALTHSTREAM LEARNING CENTER       | ADMINISTRATOR                |                               | 1ul 9 2007 9-01 AM | LOG OUT           |
|    | People Courses Education           | Reports Tools Ser            | vices My Profile              |                    | 🔯 Site Map 😧 Help |
|    | Add a Student                      |                              |                               | ÷                  | Return to People  |
|    | General Information                | Require                      | d Fields are marked with a *. |                    |                   |
|    | Last Name:*                        |                              |                               |                    |                   |
|    | First Name:*                       |                              |                               |                    |                   |
|    | Middle Name:                       |                              |                               |                    |                   |
|    | User ID:*                          |                              |                               |                    |                   |
|    | Password:*                         |                              |                               |                    |                   |
|    | Confirm Password:*                 |                              |                               |                    |                   |
|    | Password Reminder:                 |                              |                               |                    |                   |
|    | Email:                             |                              |                               |                    |                   |
|    | Time Zone:*                        | Pacific Time                 | ~                             |                    |                   |
|    | Allow this student to access the   | e system.                    |                               |                    |                   |
|    | Institution Information            |                              |                               |                    |                   |
|    |                                    |                              |                               |                    | *                 |

**2.4: Resetting Student Passwords** – Click on the "People" tab and then "Manage Students" link to edit student account information.

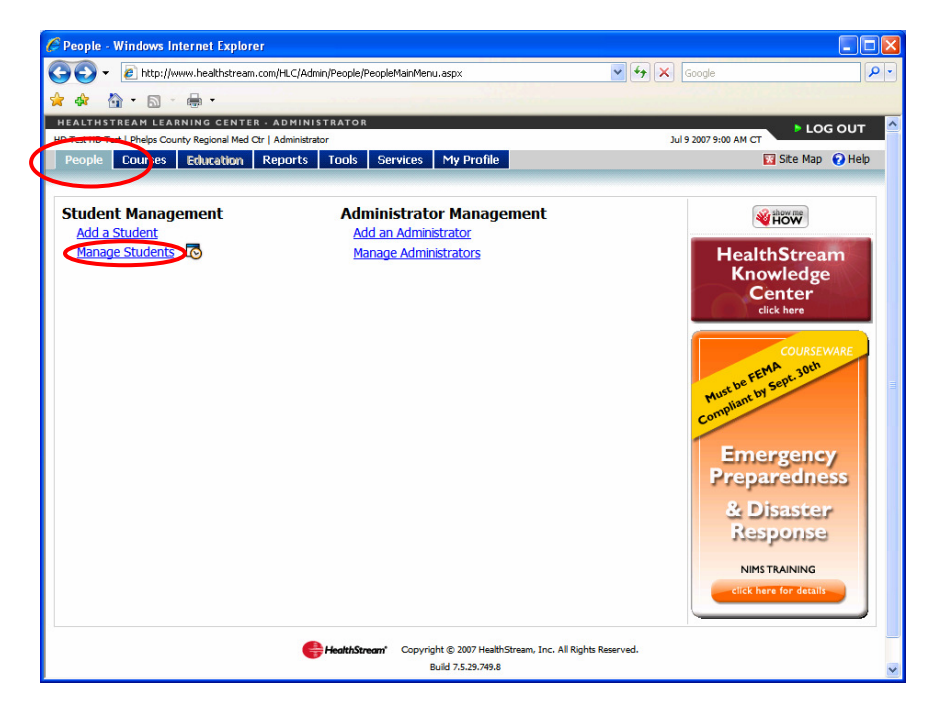

Enter the student's name to search for students.

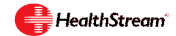

| C Manage Stude       | ents - Windows Internet Explor          | er                                                                             |                                    |           |
|----------------------|-----------------------------------------|--------------------------------------------------------------------------------|------------------------------------|-----------|
| <b>GO</b> - <b>E</b> | http://www.healthstream.com/HLC/Ci      | mmon/People/PeopleSelector.aspx?psticket=02bb735f-2e25                         | -11dc-i 💙 🐓 🗙 Google               |           |
| 🚖 🏤 🦓 🔹              | <b>⋒</b> • <b>⊕</b> •                   |                                                                                |                                    |           |
| HEALTHSTREA          | M LEARNING CENTER - ADMIN               | ISTRATOR                                                                       | LOG                                | оит 🗠     |
| HD Test HD Test   Ph | elps County Regional Med Ctr   Administ | rator                                                                          | Jul 9 2007 9:02 AM CT              | Ulala     |
| People Col           | urses Education Reports                 | Tools Services My Profile                                                      | Site Map                           | Help      |
| A Stude              | ent Management<br>age Students          | Advanced Searc                                                                 | h 🛃 Add a Student 🔶 Return to Peop | <u>le</u> |
| Last:                |                                         | First: Middl                                                                   | le:                                |           |
| User ID<br>(s):      |                                         |                                                                                |                                    |           |
| Status:              | Active     OInactive                    | ○ Both Active and Inactive                                                     |                                    |           |
|                      |                                         |                                                                                | Search Cancel                      |           |
|                      | •                                       | HealthStream Copyright © 2007 HealthStream, Inc. All Rig<br>Build 7.5.29.749.8 | ghts Reserved.                     |           |
|                      |                                         | O:HLCWEB29 A:HLCWEB29 C:UNKNOWN                                                |                                    |           |
|                      |                                         |                                                                                |                                    |           |
|                      |                                         |                                                                                |                                    |           |
|                      |                                         |                                                                                |                                    |           |
|                      |                                         |                                                                                |                                    |           |
|                      |                                         |                                                                                |                                    |           |
|                      |                                         |                                                                                |                                    | M         |

Select a student from the search results by clicking on their name.

| Manage Students - Windows Internet Expl               | orer               |                                               |                          |
|-------------------------------------------------------|--------------------|-----------------------------------------------|--------------------------|
| Ittp://www.healthstream.com/HLC/                      | Common/People/Peop | leSelector.aspx?psticket=02bb735f-2e25-11dc-i | 🖌 🛃 K Google             |
| 💠 🐴 • 🗟 • 🖶 •                                         |                    |                                               |                          |
| EALTHSTREAM LEARNING CENTER - ADM                     | NISTRATOR          |                                               |                          |
| Test HD Test   Phelps County Regional Med Ctr   Admin | istrator           |                                               | Jul 9 2007 9:03 AM CT    |
| People Courses Education Report                       | s Tools Ser        | vices My Profile                              | 🔣 Site Map 😧 Help        |
|                                                       |                    |                                               |                          |
| Manage Students                                       |                    | Add a Student                                 |                          |
| Search Results                                        |                    |                                               | 96 record(s)             |
| Name                                                  | Status             | User ID                                       | Affiliation              |
| allen, vicki bess                                     | Active             | vallen                                        | 066 - Ambulatory Surgery |
| baker, allison k                                      | Active             | abaker                                        | 001 - Cath Lab           |
| Barnes, Kimberly                                      | Active             | kabarnes24                                    | 005 - ICU                |
| bass, kathleen kelly                                  | Active             | bassk                                         | 005 - ICU                |
| bates, mary elaine                                    | Active             | mbates                                        | 066 - Ambulatory Surgery |
| Bennett, Crystal L.                                   | Active             | 9252                                          | 001 - Cath Lab           |
| Black, Josie L                                        | Active             | jblack@fidnet.com                             | 010 - GI                 |
| Black, Josie Leann                                    | Active             | jblack                                        | 010 - GI                 |
| Blackwell, Cappie Ann                                 | Active             | cappie                                        | 088 - Pediatrics         |
| Bruey, Susan                                          | Active             | 1234510                                       | 005 - ICU                |
| burd, bonita gail                                     | Active             | burdb                                         | 088 - Pediatrics         |
| buschmann, sarah katherine                            | Active             | sbuschmann                                    | 066 - Ambulatory Surgery |
| Butler, Cynthia Ann                                   | Active             | cbutler                                       | 005 - ICU                |
| <u>cahil, mary</u>                                    | Active             | bcahill44                                     | 023 - PACU               |
| <u>Callahan, Karla A</u>                              | Active             | karlae4                                       | 088 - Pediatrics         |
| Campbell, Kelley Suzanne                              | Active             | 8539                                          | 023 - PACU               |
| Chapman, Jade CeCelia                                 | Active             | mtrJade                                       | 088 - Pediatrics         |
| Coleman, Ashley                                       | Active             | colemana                                      | 088 - Pediatrics         |
| Crawford-Mancini, Alexandra Leigh                     | Active             | alexandra                                     | 088 - Pediatrics         |
| Cruts, Ann C.                                         | Active             | dogmom1                                       | 005 - ICU                |

To reset a password, simply type over the existing password information. Remember to

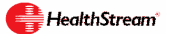

also change the "Confirm Password" field.

| C Student: Edit - Windows Interne                                       | t Explorer                               |                                             |                  |
|-------------------------------------------------------------------------|------------------------------------------|---------------------------------------------|------------------|
| COO - E https://www.healthstre                                          | am.com/HLC/Admin/People/StudentEditor.as | px?psticket=02bb735f-2e25-11 🗸 🔒 🐓 🗙 Google | P-               |
|                                                                         |                                          |                                             | LOG OUT          |
| HD Test HD Test   Phelps County Regional Me<br>People Courses Education | Reports Tools Services                   | Jul 9 2007 9:03 AM                          | Site Map 🕜 Help  |
|                                                                         |                                          |                                             |                  |
| Student Management<br>Manage a Stude                                    | nt                                       | Promote to Administrator                    | Return to People |
| ⊡Kimberly Barnes                                                        | General Information                      | Required Fields are marked with a *.        |                  |
| My Courses                                                              | Last Name:*                              | Barnes                                      |                  |
| Personal Address & Phone                                                | First Name:*                             | Kimberly                                    |                  |
|                                                                         | Middle Name:                             |                                             |                  |
|                                                                         | User ID:*                                | kabarnes24                                  |                  |
|                                                                         | Password:*                               | •••••                                       |                  |
|                                                                         | Confirm Password:*                       | •••••                                       |                  |
|                                                                         | Password Reminder:                       | always                                      |                  |
|                                                                         | Email:                                   |                                             |                  |
|                                                                         | Time Zone:*                              | Pacific Time                                |                  |
|                                                                         | Allow this student to access the         | ne system.                                  |                  |
|                                                                         | Institution Information                  |                                             |                  |
|                                                                         | Supervisor/Manager:                      | Click here to select.                       | ×                |